#### **1.** Ingresa Usuario y Clave

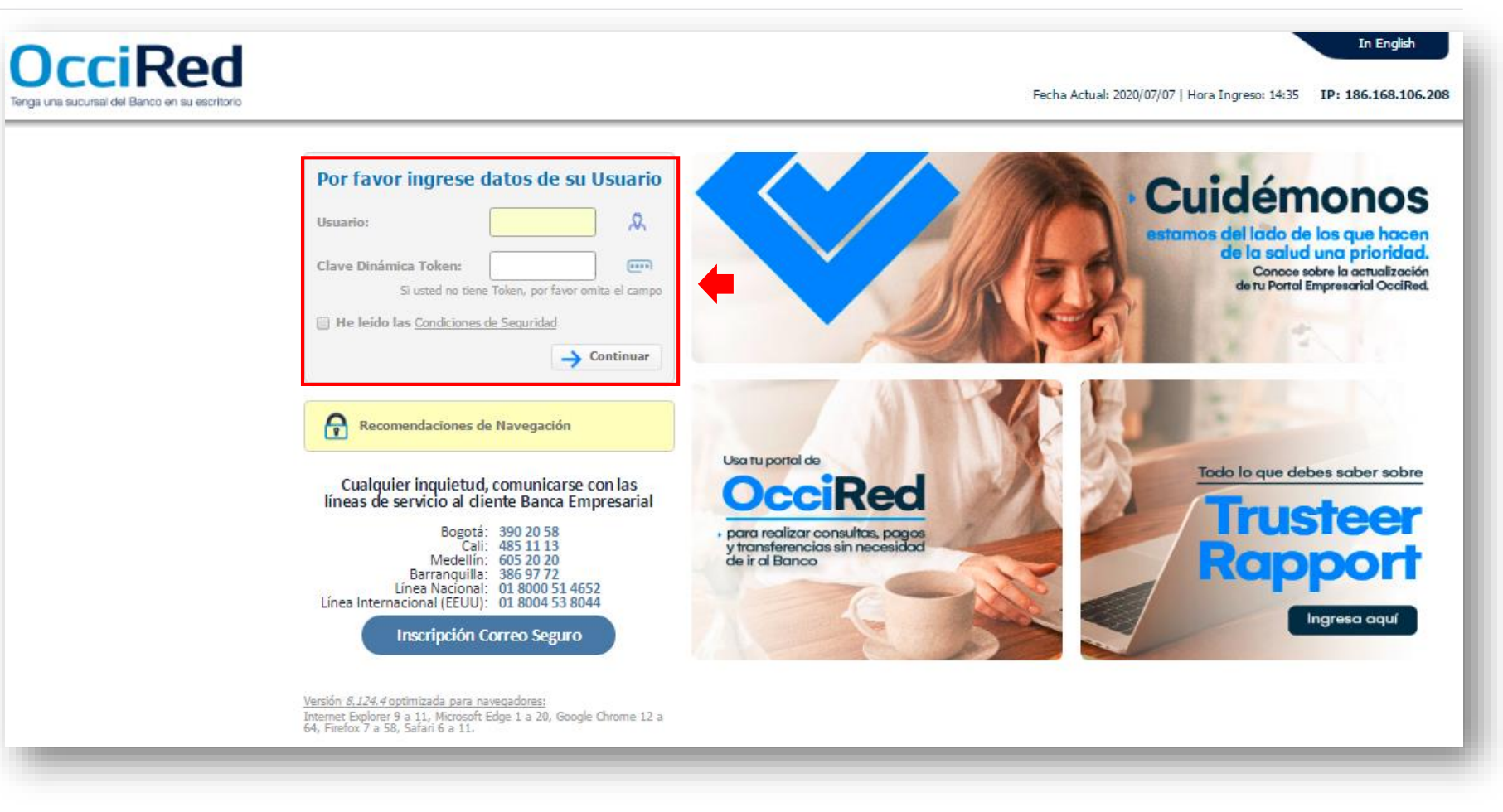

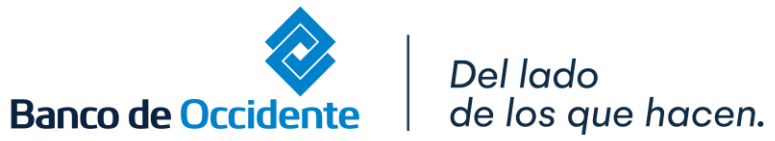

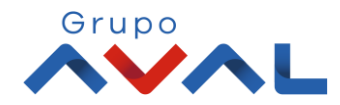

2. En el modulo de Transacciones selecciona la opción «Carga de Archivos».

| Â                                                             | Consultas                            | Transacciones                                                                                                    | Servicio                                                                                                    | al Cliente       | Administración           | Ауи                                |
|---------------------------------------------------------------|--------------------------------------|----------------------------------------------------------------------------------------------------|----------------------------------------------------------------------------------------------------|------------------|--------------------------|------------------------------------|
| Consultas > <u>Mi Banco</u><br>Mi Banco<br>Cuentas Corrientes | Saldo Disponible<br>Saldo Disponible | Pagos         • A Terceros         • Servicios Públicos y Privados         • Impuestos         • Seguridad Social PILA         Transferencias         • Internas, Aval         • Sebra         • Fondos de Inversión         Débitos Automáticos         Pago Obligaciones         • Obligaciones Internas y Aval         • Tarjeta de Crédito | Carga de Archivos<br>Moneda Extranjera<br>Avance BusinessCard Pyme<br>Inscripciones<br>· Administración de Beneficiarios<br>· Productos Destino<br>Autorizaciones<br>Desembolso Automático<br>Saldo Compe | \$0.00<br>\$0.00 | Saldo Actu<br>Saldo Actu | al<br>\$3,604.2<br>al<br>\$6,516.2 |
| Total Productos                                               |                                      |                                                                                                    |                                                                                                    |                  |                          |                                    |
|                                                               | Saido Disponible                     | \$10,120.55                                                                                                    | Saido Canje                                                                                                    | \$0.00           | Sa                       | ado Actual                         |
| veriSign'                                                     | VIGILADO SUPERNITE                   | NDENCIA FRANCIERA<br>EGUCIMBIA                                                                                                    |                                                                                                    | 9 rupo           | Exportar a Excel         | Exportar a PDF                     |

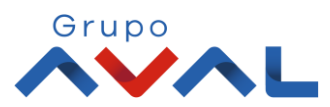

IGILADO REPORTED A

**3.** Selecciona el tipo de Archivo a cargar y diligencia la información del mismo. Para subir el archivo da clic en la opción **«Cargar Archivo»**.

| ñ                               | Consultas                       | Transacciones        | Servicio al Cliente | Administración | Ауи       |
|---------------------------------|---------------------------------|----------------------|---------------------|----------------|-----------|
| Fransacciones > <u>Carga de</u> | Archivos > Cargar Archivos      |                      |                     |                |           |
| Carga de Archivos               |                                 |                      |                     |                |           |
| Administrar Archivos            | 🕀 Cargar Archivos               |                      |                     |                |           |
| Cargar Archivo                  |                                 |                      |                     |                |           |
| Tipo Archivo                    | Pagos a Terceros                | ~                    |                     |                |           |
| Nombre Archivo                  | pruebaautorizac                 |                      |                     |                |           |
| Método de Encripción            | Seleccione                      |                      |                     |                |           |
| Archivo a Cargar                | pagos mixtos 13600 con cheque \ | Y EFECTIVO y ach.txt |                     |                |           |
|                                 | . <u> </u>                      | ,                    |                     |                |           |
|                                 |                                 |                      |                     | Cano           | celar 🔽 ( |
|                                 |                                 |                      |                     | U              | 1         |

Grupo

4. Aparecerá un mensaje donde confirma que la operación se encuentra en proceso. Para continuar da click en «Finalizar»

| Â                            | Consultas                           | Transacciones                            | Servicio al Cliente                             | Administración | Ayudas      |
|------------------------------|-------------------------------------|------------------------------------------|-------------------------------------------------|----------------|-------------|
| ansacciones > <u>Carqa d</u> | <u>e Archivos</u> > Cargar Archivos |                                          |                                                 |                |             |
| arga de Archivo:             | 6                                   |                                          |                                                 |                | <b>-</b>    |
| Administrar Archivos         | 🕀 Cargar Archivos                   |                                          |                                                 |                |             |
| esultado                     |                                     |                                          |                                                 |                |             |
| Su archiv                    | o se encuentra en proceso de        | carga. Por favor valide el <b>estado</b> | del archivo y realice el proceso de <b>en</b> y | úo             |             |
| V                            | se chachea ch proceso de            | cargain of fator fande er estade         | der architto y realice er proceso de onn        |                |             |
|                              |                                     |                                          |                                                 |                | 🧭 Finalizar |
|                              |                                     |                                          |                                                 |                | •           |

Banco

### **CARGA ARCHIVOS – PROCESO DE ENVÍO**

5. Esta será la nueva pantalla que aparecerá una vez le des en el botón finalizar. Si el archivo está correcto, selecciónalo y da clic en el botón «Enviar»

Grupo

| Â                                                                     | Consultas                            | Transacciones   | Servicio al Cliente | Administra                         | ación Ayudas                          |                  |                       |
|-----------------------------------------------------------------------|--------------------------------------|-----------------|---------------------|------------------------------------|---------------------------------------|------------------|-----------------------|
| Fransacciones > <u>Carqa de Ar</u><br>C <mark>arga de Archivos</mark> | <u>chivos</u> > Administrar Archivos |                 |                     |                                    |                                       |                  |                       |
| Administrar Archivos                                                  | € Cargar Archivos                    |                 |                     |                                    |                                       |                  |                       |
| Parámetros de consulta                                                |                                      |                 |                     |                                    |                                       |                  |                       |
| Tipo Archivo                                                          | Todos                                | <b>v</b>        |                     |                                    |                                       |                  |                       |
| Geleccione período                                                    |                                      |                 |                     |                                    |                                       |                  |                       |
| Fecha Inicial                                                         | 2020/08/03                           |                 | Fecha Final         | 2020/08/03                         | 3                                     |                  |                       |
| Más Filtros 💙                                                         |                                      |                 |                     |                                    |                                       |                  |                       |
|                                                                       |                                      |                 |                     |                                    |                                       |                  | <b>O</b> Consult      |
| Resumen                                                               |                                      |                 |                     |                                    |                                       |                  | Descripción de Estado |
| Tipo Archivo                                                          | Nombre Archivo                       | 🖲 Fecha Carga 🗎 | Valor Archivo       | No. Registros<br>Válidos/Aceptados | No. Registros<br>Errados / Rechazados | Estado 🔋         |                       |
| Pagos a Terceros                                                      | pruebaautorizac                      | 2020/08/03      | \$13,600.00         | 16                                 | 0                                     | CAR              | ) ପ୍ 🖯 Ø              |
| Pagos a Terceros                                                      | archivoauto0308                      | 2020/08/03      | \$370.00            | 16                                 | 0                                     | RJT              | <b>୦ ସ ଅ</b> ଡି       |
|                                                                       |                                      |                 |                     |                                    | Ve                                    | r 10 🔻 Registros | Primero « 🚺 » Úľ      |
|                                                                       |                                      |                 |                     |                                    |                                       |                  |                       |

Banco de

### **CARGA ARCHIVOS – PROCESO DE ENVÍO**

### 6. Confirma la operación ingresando la clave y da click en «Aceptar y Confirmar»

| ñ                                | Consultas                           | Transacciones    | Servicio al Cliente | Administración | Ayudas               |
|----------------------------------|-------------------------------------|------------------|---------------------|----------------|----------------------|
| nsacciones > <u>Carga de Arc</u> | <u>hivos</u> > Administrar Archivos |                  |                     |                |                      |
| rga de Archivos                  |                                     |                  |                     |                |                      |
| Administrar Archivos             | 🕀 Cargar Archivos                   |                  |                     |                |                      |
| nfirmación                       |                                     |                  |                     |                |                      |
| ¿Está seguro de realizar         | la transacción?                     |                  |                     |                |                      |
| Usted está enviando el sigu      | iiente archivo al Banco             |                  |                     |                |                      |
| Tipo Archivo                     |                                     | Pagos a Terceros |                     |                |                      |
| Nombre del Archivo               |                                     | pruebaautorizac  |                     |                |                      |
| No. Total de Registros           |                                     | 16               |                     |                |                      |
| Fecha de Carga                   |                                     | 2020/08/03       |                     |                |                      |
| Hora Carga                       |                                     | 15:58:08         |                     |                |                      |
| narese Clave                     | •••••                               |                  |                     |                |                      |
|                                  |                                     |                  |                     |                |                      |
|                                  |                                     |                  |                     | 🛞 Cancelar     | 🧹 Aceptar y Confirma |

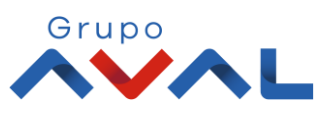

Del lado de los que hacen.

Banco de Occidente

# Pasos para eliminar o adicionar registros en el archivo

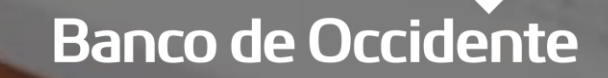

Del lado de los que hacen.

**1.** Para modificar o ver el detalle de las operaciones del archivo, selecciona el icono de Lupa.

|                                                        | Consultas                      |                | Transacciones | Servicio al Cliente | Administración                     | а Ау                                  | udas |       |                       |              |
|--------------------------------------------------------|--------------------------------|----------------|---------------|---------------------|------------------------------------|---------------------------------------|------|-------|-----------------------|--------------|
| Transacciones > <u>Carga de A</u><br>Carga de Archivos | <u>rchivos</u> > Administrar / | Archivos       |               |                     |                                    |                                       |      |       |                       | •            |
| Administrar Archivos                                   | € Cargar Archivos              | ;              |               |                     |                                    |                                       |      |       |                       |              |
| Parámetros de consulta                                 |                                |                |               |                     |                                    |                                       |      |       |                       |              |
| Tipo Archivo                                           | Todos                          |                | ~             |                     |                                    |                                       |      |       |                       |              |
| Geleccione período                                     |                                |                |               |                     |                                    |                                       |      |       |                       |              |
| Fecha Inicial                                          | 2020/08/04                     | 31             |               | Fecha Final         | 2020/08/04                         |                                       |      |       |                       |              |
| Resumen Archivos                                       |                                |                |               |                     |                                    |                                       |      |       | Descripción d         | de Estados 🤝 |
| Tipo A                                                 | rchivo 🔋                       | Nombre Archivo | Fecha Carga   | Valor Archivo       | No. Registros<br>Válidos/Aceptados | No. Registros<br>Errados / Rechazados | E    | stado | Ver detalle/Modificar |              |
| <ul> <li>Pagos a Terceros</li> </ul>                   |                                | PATinvalido    | 2020/08/04    | \$939.00            | 3                                  |                                       | з    | CAR   | ) Q                   | ° Ø          |
| Pagos a Terceros                                       |                                | llqqqqq        | 2020/08/04    | \$939.00            | 4                                  |                                       | 2    | CAN   | 5 Q (                 | 3 Ø          |
| Pagos a Terceros                                       |                                | andres34       | 2020/08/04    | \$939.00            | 6                                  |                                       | 0    | CAR   | ) Q (                 | 0            |
| -                                                      | tiple                          | inavlido3      | 2020/08/04    | \$2,451.00          | 2449                               |                                       | 2    | CAR   | 5 Q (                 | 0            |
| Pago a Terceros Múl                                    |                                |                |               |                     |                                    |                                       |      |       |                       |              |

VIGILADO NUMBER ODALO

2. En la sección información adicional, encontrarás todo lo relacionado con el archivo a enviar.

Ba

|                                                              | Lonsultas                             | Transacciones                  | Servicio al Cliente              | Admin               | istración              | Ayudas                            |                              |
|--------------------------------------------------------------|---------------------------------------|--------------------------------|----------------------------------|---------------------|------------------------|-----------------------------------|------------------------------|
| acciones > <u>Carga de Archivos</u><br><b>ga de Archivos</b> | > Administrar Archivos                |                                |                                  |                     |                        |                                   |                              |
| lministrar Archivos                                          | Cargar Archivos                       |                                |                                  |                     |                        |                                   |                              |
| Estimado usuario le quedan                                   | 10 de 10 modificaciones para realizar | r sobre este archivo.          |                                  |                     |                        |                                   | ×                            |
| imen Archivo                                                 |                                       |                                |                                  |                     |                        |                                   |                              |
| ipo Archivo Nombre                                           | Archivo Nombre Técnico Ar             | chivo Fecha Envío Valor T      | otal Archivo No. Registros Envia | ados Estado         |                        |                                   |                              |
| agos a Terceros PATinval                                     | ido OHD004NOQE                        | \$939.0                        | )                                | Cargado             |                        |                                   |                              |
| ormación Adicional 🔺                                         |                                       |                                |                                  |                     |                        |                                   |                              |
| echa Carga Hora Carga                                        | a Hora Envío Usuario C                | reador Fecha Actualización Est | ado Hora Actualización Estado    | Valor Total Archivo | Valor Archivo Enviado  | Valor Registros Rechazados        |                              |
| 020/08/04 14:45:17                                           | Andres Alf                            | aro 2020/08/04                 | 14:45:19                         | \$939.00            |                        |                                   |                              |
| alor Registros Errados                                       | No. Registros Válidos/Aceptado        | s No. Registros Rechazados     | No. Registros Errados No. Re     | gistros en Proceso  |                        |                                   |                              |
| 468.00                                                       | 3                                     |                                | 3                                |                     |                        |                                   |                              |
|                                                              |                                       |                                |                                  |                     | 🛞 Eliminar Todos Los F | tegistros Errados 🛛 🛞 Eliminar To | odos Los Registros Inválidos |

**3.** En la pantalla resumen registros, podrás verificar el estado de cada uno de las operaciones, si tienes registros errados aparecen con el estado REJ o INV, y resaltados con el icono de alerta, donde encontrarás la causal del error.

| A Carga Hora C                                                                          | Consultas<br>Hora Epvin – Usuario Crea                                           | Transacciones                                            | Servicio al Cliente                                                   | Administrac                                                      | ción Ayudas<br>Alor Archivo Epyledo Valor Pagist                             | ros Rechazados |                          |
|-----------------------------------------------------------------------------------------|----------------------------------------------------------------------------------|----------------------------------------------------------|-----------------------------------------------------------------------|------------------------------------------------------------------|------------------------------------------------------------------------------|----------------|--------------------------|
| 20/08/04 14:45:1                                                                        | 7 Andres Alfaro                                                                  | 2020/08/04                                               | 14:45:19                                                              | \$939.00                                                         |                                                                              |                |                          |
| alor Registros Errados                                                                  | No. Registros Válidos/Aceptados                                                  | No. Registros Rechazados                                 | No. Registros Errados No                                              | . Registros en Proceso                                           |                                                                              |                |                          |
| \$468.00                                                                                | 3                                                                                |                                                          | 3                                                                     |                                                                  |                                                                              |                |                          |
| imen Registros<br>rar Resultado 💙                                                       |                                                                                  |                                                          |                                                                       |                                                                  |                                                                              |                |                          |
|                                                                                         |                                                                                  |                                                          |                                                                       |                                                                  |                                                                              |                | Descripción de Estados 🤇 |
| Producto Origen                                                                         | Fecha de Pago                                                                    | Valor a Pagar                                            | Nombre Beneficiario                                                   | No. Identificación                                               | Producto Destino                                                             | Estado 🔋       |                          |
|                                                                                         | 2020 (00 (04                                                                     | \$154.00                                                 | Míguel peréz*                                                         | 52464523                                                         | 008374126                                                                    | CDO            | S Q 🖻 🖻                  |
| 230843427                                                                               | 2020/00/04                                                                       |                                                          |                                                                       |                                                                  | 000005014                                                                    | 78.0.1         |                          |
| 230843427<br>230843427                                                                  | 2020/08/04                                                                       | \$155.00                                                 | Jórge_Ruizñ                                                           | 8309989984                                                       | 008005241                                                                    | INV            |                          |
| 230843427<br>230843427<br>230843427                                                     | 2020/08/04                                                                       | \$155.00                                                 | Jórge_Ruizñ<br>Bo#got@ 2                                              | 8309989984<br>8954172015                                         | 0020239604                                                                   |                |                          |
| 230843427<br>230843427<br>230843427<br>230843427<br>230843427                           | 2020/08/04<br>2020/08/04<br>2020/08/04<br>2020/08/04                             | \$155.00<br>\$156.00<br>\$157.00                         | Jórge_Ruizň<br>Bo#got@ 2<br>Míguel peréz*                             | 8309989984<br>8954172015<br>52464523                             | 0020239604<br>008374126                                                      |                |                          |
| 230843427<br>230843427<br>230843427<br>230843427<br>230843427<br>230843427              | 2020/08/04<br>2020/08/04<br>2020/08/04<br>2020/08/04<br>2020/08/04               | \$155.00<br>\$156.00<br>\$157.00<br>\$158.00             | Jórge_Ruizň<br>Bo#got@ 2<br>Miguel peréz*<br>Jórge_Ruizň              | 8309989984<br>8954172015<br>52464523<br>8309989984               | 008005241<br>0020239604<br>008374126<br>008005241                            |                |                          |
| 230843427<br>230843427<br>230843427<br>230843427<br>230843427<br>230843427<br>230843427 | 2020/08/04<br>2020/08/04<br>2020/08/04<br>2020/08/04<br>2020/08/04<br>2020/08/04 | \$155.00<br>\$156.00<br>\$157.00<br>\$158.00<br>\$159.00 | Jórge_Ruizň<br>Bo#got@ 2<br>Miguel peréz*<br>Jórge_Ruizň<br>Bo#got@ 2 | 8309989984<br>8954172015<br>52464523<br>8309989984<br>8954172015 | 008005241<br>0020239604<br>008374126<br>009005241<br>009005241<br>0020239604 |                |                          |

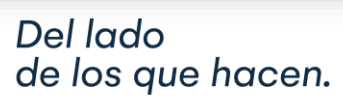

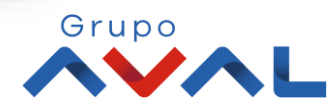

Banco de Occidente

4. Para eliminar todos los registros inválidos puedes seleccionar el icono que tiene este mismo nombre o seleccionar el icono de basura.

Para adicionar un registro da clic en el botón «Adicionar Registro»

| Fecha Carga 🛛 Hora Carga           | sultas<br>Hora Envio — Usuario Creado | Transacciones<br>r Fecha Actualización Estado | Servicio al Cliente       | Administ<br>Valor Total Archivo | ración Ayudas<br>Valor Archivo Enviado Valor Regis | tros Rechazados |                             |
|------------------------------------|---------------------------------------|-----------------------------------------------|---------------------------|---------------------------------|----------------------------------------------------|-----------------|-----------------------------|
| 2020/08/04 14:45:17                | Andres Alfaro                         | 2020/08/04                                    | 14:45:19                  | \$939.00                        |                                                    |                 |                             |
| alor Registros Errados 👘 No. F     | Registros Válidos/Aceptados           | No. Registros Rechazados No                   | ). Registros Errados 👘 No | o. Registros en Proceso         |                                                    |                 |                             |
| \$468.00 3                         |                                       | 3                                             |                           |                                 |                                                    |                 |                             |
| umen Registros<br>trar Resultado 💌 |                                       |                                               |                           |                                 | Eliminar Todos Los Registros                       | s 🛞 Eliminar To | los Los Registros Inválidos |
|                                    |                                       |                                               |                           |                                 |                                                    |                 | Descripción de Estados 🤜    |
| Producto Origen 🔋                  | Fecha de Pago 🔋                       | Valor a Pagar 🔋                               | Nombre Beneficiario       | No. Identificación              | Producto Destino                                   | Estado 🔋        |                             |
| 230843427                          | 2020/08/04                            | \$154.00 Mígu                                 | iel peréz*                | 52464523                        | 008374126                                          | CDO             | SQ 📴                        |
| 230843427                          | 2020/08/04                            | \$155.00 Jórg                                 | e_Ruizñ                   | 8309989984                      | 008005241                                          | INV             | A C Q 🗈 🖬                   |
| 230843427                          | 2020/08/04                            | \$156.00 Bo#                                  | got@ 2                    | 8954172015                      | 0020239604                                         | INV             |                             |
| 220843427                          | 2020/08/04                            | \$157.00 Mígu                                 | el peréz*                 | 52464523                        | 008374126                                          | INV             | <u>∆</u> ⊃Q © <u>∆</u>      |
| 20040427                           | 2020/08/04                            | \$158.00 Jórg                                 | e_Ruizñ                   | 8309989984                      | 008005241                                          | CDO             | DQ 🖸                        |
| 230843427                          |                                       |                                               |                           |                                 | 000000000                                          | 600             |                             |
| 230843427<br>230843427             | 2020/08/04                            | \$159.00 Bo#                                  | got@ 2                    | 8954172015                      | 0020239604                                         | cuo             |                             |

Del lado de los que hacen.

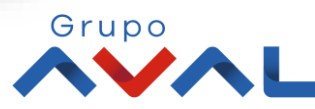

Banco de Occidente

### 5. Si ya realizaste todas las modificaciones, selecciona el botón «Volver»

| Estimado usuario le o<br>esumen Archivo                            | quedan 7 de 10 mod | dificaciones para realizar sobre es                                                               | ste archivo.            |                                                    |                          | lee                                  | Administración        | Ayuuc                       | 3                      |                               |
|--------------------------------------------------------------------|--------------------|---------------------------------------------------------------------------------------------------|-------------------------|----------------------------------------------------|--------------------------|--------------------------------------|-----------------------|-----------------------------|------------------------|-------------------------------|
| Estimado usuario le o                                              | quedan 7 de 10 moo | dificaciones para realizar sobre es                                                               | ste archivo.            |                                                    |                          |                                      |                       |                             |                        |                               |
| tesumen Archivo                                                    |                    |                                                                                                   |                         |                                                    |                          |                                      |                       |                             |                        | ×                             |
|                                                                    |                    |                                                                                                   |                         |                                                    |                          |                                      |                       |                             |                        |                               |
| Tipo Archivo N                                                     | Nombre Archivo     | Nombre Técnico Archivo                                                                            | o Fecha Envío Val       | or Total Archivo                                   | No. Registros Enviados   | Estado                               |                       |                             |                        |                               |
| Pagos a Terceros P                                                 | PATinvalido        | OHD004NOQE                                                                                        | \$47                    | 1.00                                               |                          | Cargado                              |                       |                             |                        |                               |
| Información Adicional                                              |                    |                                                                                                   |                         |                                                    |                          |                                      |                       |                             |                        |                               |
| Fecha Carga Hor                                                    | ora Carga Ho       | ora Envío Usuario Cread                                                                           | dor Fecha Actualizaciói | Estado Hor                                         | a Actualización Estado   | Valor Total Archivo                  | Valor Archivo Enviado | Valor Registros Rechazados  | Valor Registros Errado | 5                             |
| 2020/08/04 14:                                                     | :45:17             | Andres Alfaro                                                                                     | 2020/08/04              | 14:5                                               | 51:38                    | \$471.00                             |                       | <b>,</b>                    | \$0.00                 |                               |
| No. Registros Válidos,                                             | s/Aceptados        | No. Registros Rechazados                                                                          | No. Registros Errados   | No. Registros                                      | s en Proceso             |                                      |                       |                             |                        |                               |
| 3                                                                  |                    |                                                                                                   | 0                       |                                                    |                          |                                      |                       |                             |                        |                               |
| tesumen Registros<br>Filtrar Resultado 💙                           |                    |                                                                                                   |                         |                                                    |                          |                                      |                       |                             |                        | Descripción de Estados 🔊      |
|                                                                    |                    |                                                                                                   |                         | ŧ                                                  | Nombre Beneficiario      | No.                                  | Identificación        | Producto Destino            | Estado 🕴               | ·                             |
| Producto Orige                                                     | en 🔅               | Fecha de Pago                                                                                     | 🔋 🛛 🛛 Valor a Paga      |                                                    |                          |                                      |                       |                             |                        |                               |
| Producto Orige<br>230843427                                        | en                 | Fecha de Pago<br>2020/08/04                                                                       | 🗄 🛛 Valor a Paga        | \$154.00 Mígue                                     | peréz*                   | 52464523                             | 008                   | 374126                      | CDO                    | つ 🔾 🖸 🗇                       |
| Producto Orige<br>230843427<br>230843427                           | en 😑               | Fecha de Pago<br>2020/08/04<br>2020/08/04                                                         | 🖲 🛛 ¥alor a Paga        | \$154.00 Mígue<br>\$158.00 Jórge                   | peréz*<br>_Ruizñ         | 52464523<br>8309989984               | 008                   | 374126<br>005241            | CDO<br>CDO             | つ Q 図 団<br>つ Q 図 団            |
| Producto Orige<br>230843427<br>230843427<br>230843427<br>230843427 | en e               | Fecha de Pago           2020/08/04           2020/08/04           2020/08/04           2020/08/04 | 🖲 Valor a Paga          | \$154.00 Mígue<br>\$158.00 Jórge<br>\$159.00 Bo#ge | peréz*<br>Ruizň<br>bt@ 2 | 52464523<br>8309989984<br>8954172015 | 008<br>008<br>002     | 374126<br>005241<br>0239604 | CDO<br>CDO<br>CDO      | つ Q 図 団<br>つ Q 図 団<br>つ Q 図 団 |

**6.** Volverás a la pantalla de Resumen de Archivos, donde podrás seleccionarlo y dar clic en «Enviar» para que el archivo sea procesado por el Banco.

|         | r Consu                 | Itas             | Transacciones   | Ser∨icio al Cliente | Administrac                        | ión Ayudas                            |                   |                          |
|---------|-------------------------|------------------|-----------------|---------------------|------------------------------------|---------------------------------------|-------------------|--------------------------|
| cha I   | nicial 2020/08/04       | 34               |                 | Fecha Final         | 2020/08/04                         |                                       |                   |                          |
| ás Filt | ros 💙                   |                  |                 |                     |                                    |                                       |                   |                          |
|         |                         |                  |                 |                     |                                    |                                       |                   | O Consultar              |
| sume    | n Archivos              |                  |                 |                     |                                    |                                       |                   | •                        |
|         |                         |                  |                 |                     |                                    |                                       |                   | Descripción de Estados 🛪 |
|         | Tipo Archivo            | • Nombre Archivo | 🗄 🛛 Fecha Carga | • Valor Archivo •   | No. Registros<br>Válidos/Aceptados | No. Registros<br>Errados / Rechazados | Estado 🗦          |                          |
| P       | agos a Terceros         | PATinvalido      | 2020/08/04      | \$471.00            | 3                                  | 0                                     | CAR               | ର ର 🕫                    |
| P       | agos a Terceros         | Illqqqqq         | 2020/08/04      | \$939.00            | 4                                  | 2                                     | CAN               | 5 Q 2 Ø                  |
| P       | agos a Terceros         | andres34         | 2020/08/04      | \$939.00            | 6                                  | 0                                     | CAR               | 5 Q 😂 🙆                  |
| P       | ago a Terceros Múltiple | inavlido3        | 2020/08/04      | \$2,451.00          | 2449                               | 2                                     | CAR               | 5 Q 😂 Ø                  |
| P       | ago a Terceros Múltiple | evidenciainvreg  | 2020/08/04      | \$2,451.00          |                                    |                                       | INV               | <u>∧</u> ⊃ Q 2 0         |
| P       | agos a Terceros         | andresinvalido2  | 2020/08/04      | \$0.00              |                                    |                                       | INV               | <u>∧</u> ⊃ Q 2 0         |
|         | ago a Terceros Múltiple | AAAAaa           | 2020/08/04      | \$19.11             |                                    |                                       | APP               | 5 Q 2 Ø                  |
|         | agos a Terceros         | ANN              | 2020/08/04      | \$370.00            |                                    |                                       | INV               | <u>∧</u> ⊃ Q 2 0         |
|         |                         |                  |                 |                     |                                    | ٧                                     | er 10 🔻 Registros | Primero « 🚺 » Último     |
| 0 P     |                         |                  |                 |                     |                                    |                                       |                   |                          |

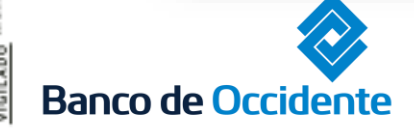

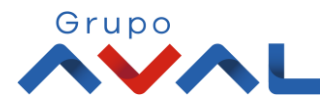